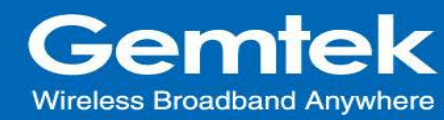

| Document Number |      |
|-----------------|------|
| Created By      | Eric |

## GIoT Femto Cell User Guide

## **Modification History**

| Date        | Change log  | Author     | Revision |
|-------------|-------------|------------|----------|
| 2017/ 3/ 23 | 1st version | Eric, Joey | 001      |
|             |             |            |          |
|             |             |            |          |
|             |             |            |          |

This GIOT Femto Cell User Guide will assist you in navigating the system with the

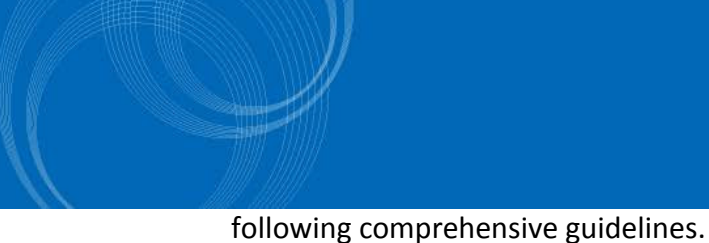

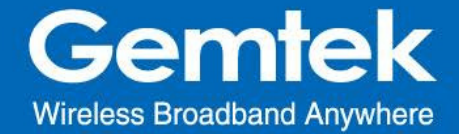

#### 1. Open Admin GUI

Connect to Femto Cell via wifi (SSID: AP-last 6 numbers of mac address) Access Femto Cell WebUI via IP address "192.168.55.1". Default username is "admin" and password is "admin".

#### Figure 1

| Authoriz               | ation Required     |
|------------------------|--------------------|
| Please enter your user | name and password. |
| Username               | admin              |
| Password               |                    |
|                        |                    |

#### 2. Status

The Status menu consists of the following categories: Overview, Routes, System Log, Kernel Log, Processes and Realtime Graphs. An introduction of each category will be distinctly stated in individual paragraphs.

#### 2.1 Status - Overview

The purpose of this category is to view the following contents: system status, memory usage and network settings.

The contents are exhibited in one single page. Please scroll down the Status page to obtain an overall view. (figure 2.A & figure 2.B & figure 2.C)

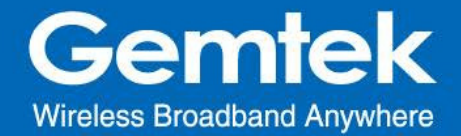

# An "AUTO REFRESH ON/OFF" button is lodged on the top right of the panel. This function enables the status data to be refreshed every 5 seconds. (figure3.A & figure3.B)

| Figure 2.A - Sys | stem Status |
|------------------|-------------|
| Status           |             |

| Overview                              | Status           |                                              |  |
|---------------------------------------|------------------|----------------------------------------------|--|
| Routes                                |                  |                                              |  |
| System Log<br>Kernel Log<br>Processes | System           |                                              |  |
| Realtime Graphs                       | Hostname         | SODU-AB6D23                                  |  |
| iloT                                  | Model            | GIOT Semi-ODU                                |  |
| system                                | Firmware Version | Version 2.03.00 Thu Feb 23 13:26:04 CST 2017 |  |
| etwork                                | Kernel Version   | 3.10.14                                      |  |
|                                       | Local Time       | Thu Feb 23 14:16:10 2017                     |  |
| ogout                                 | Uptime           | 0h 7m 47s                                    |  |
|                                       | Load Average     | 0.62, 0.35, 0.19                             |  |

Figure 2.B - Memory Usage and Network Settings

| latus                  | Momony                     |                                                                                                    |
|------------------------|----------------------------|----------------------------------------------------------------------------------------------------|
| Overview               | Wernory                    |                                                                                                    |
| Routes<br>System Log   | Total Available            | 105376 kB / 125348 kB (84%)                                                                                                    |
| Kernel Log             | Free                       | 84968 kB / 125348 kB (67%)                                                                                                    |
| Processes              | Cached                     | 15652 kB / 125348 kB (12%)                                                                                                    |
| Realtime Graphs<br>IoT | Buffered                   | 4756 kB / 125348 kB (3%)                                                                                                    |
| interne                |                            |                                                                                                    |
| stem                   |                            |                                                                                                    |
| etwork                 | Network                    |                                                                                                    |
| atwork<br>agout        | Network<br>IPv4 WAN Status | Type: dhcp<br>Address: 192.168.11.241<br>Metmask: 256.256.256.224<br>eth0.2 Gateway: 192.168.11.254<br>DNS 1: 192.168.11.254<br>Connected: 0h 8m 55s |

Figure 3.A - Status will auto refresh in 5 secs if "Auto Refresh ON" button is on

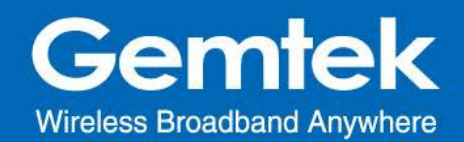

| Femto-0f0708                 |                  | UNSAVED CHANGES: 2 AUTO REFRESH ON           |
|------------------------------|------------------|----------------------------------------------|
| Status                       | <b>O</b> 1 1     |                                              |
| Overview                     | Status           |                                              |
| Routes                       |                  |                                              |
| System Log                   | Custom           |                                              |
| Kernel Log                   | System           |                                              |
| Processes<br>Realtime Graphs |                  | E                                            |
| Realtime Graphs              | Hostname         | Femto-0f0708                                 |
| GIOT                         | Model            | GIOT InDoor FemtoCell                        |
| System                       | Firmware Version | Version 2.03.02 Thu Mar 16 21:26:53 CST 2017 |
| Network                      | Kernel Version   | 3.10.14                                      |
|                              | Local Time       | Thu Mar 23 13:11:49 2017                     |
| Logout                       | Uptime           | 0h 7m 55s                                    |
|                              | Load Average     | 0.82, 1.22, 0.69                             |

#### Figure 3.B - Click "AUTO REFRESH ON/OFF" button to enable/ disable auto refresh.

| Femto-0f0708                          |                  | UNSAVED CHANGES: 2 AUTO REFRESH OFF          |
|---------------------------------------|------------------|----------------------------------------------|
| Status<br>Overview<br>Routes          | Status           |                                              |
| System Log<br>Kernel Log<br>Processes | System           |                                              |
| Realtime Graphs                       | Hostname         | Femto-0f0708                                 |
| GloT                                  | Model            | GIOT InDoor FemtoCell                        |
| System                                | Firmware Version | Version 2.03.02 Thu Mar 16 21:26:53 CST 2017 |
| Network                               | Kernel Version   | 3.10.14                                      |
| 1000 March 10                         | Local Time       | Thu Mar 23 13:12:09 2017                     |
| Logout                                | Uptime           | 0h 8m 15s                                    |
|                                       | Load Average     | 0.59, 1.14, 0.67                             |

#### 2.2 Status - Routes

The purpose of this category is to view the ARP table and active IPv4 routes information.

Figure 4 - ARP table and Active IPv4 Routes

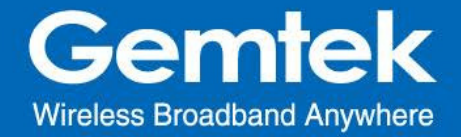

| Femto-0f0708                              |                                                |            |                   | UNSAVED CHANGE |
|-------------------------------------------|------------------------------------------------|------------|-------------------|----------------|
| Status<br>Overview                        | Routes                                         |            |                   |                |
| Routes<br>System Log                      | The following rules are currently active on th | is system. |                   |                |
| Renei Log<br>Processes<br>Realtime Graphs | ARP                                            |            |                   |                |
| GloT                                      | IPv4-Address                                   |            | MAC-Address       | Interface      |
| System                                    | 192.168.55.197                                 |            | bc:77:37:e7:ff.04 | br-lan         |
| Network                                   | 192.168.1.1                                    |            | 00:50:43:15:07:06 | eth0.2         |
| Logout                                    |                                                |            |                   |                |
|                                           | Active IPv4-Route                              | 6          |                   |                |
|                                           | Network                                        | Target     | IPv4-Gateway      | Metric         |
|                                           | wap                                            | 0 0 0 0/0  | 192 168 1 1       | 0              |

## 2.3 Status - System Log

This category is to view system log information.

## Figure 5 - System Log

| Status          | System Log                                                                                                    |
|-----------------|----------------------------------------------------------------------------------------------------|
| Overview        |                                                                                                    |
| Routes          | Thu Feb 23 3:328:40 2017 user-emerg systag: switch neg units offset=2004, value=470003<br>Thu Feb 23 3:328:40 2017 user-emerg systag: switch neg units offset=204, value=470003                                                                                                    |
| System Log      | Thu Feb 23 13:28:49 2017 user.emerg syslog: switch reg write offset=2044, Walue+Feb003<br>Thu Feb 23 13:28:49 2017 user.emerg syslog: switch reg write offset=2044, Walue+Feb003<br>Thu Feb 23 13:28:49 2017 user.emerg syslog: switch reg write offset=2044.                                                                                                    |
| Kernel Log      | Thu Feb 23 13:23:09 2017 user.emerg systag: satist reg write offset=2004, value=F100030<br>Thu Feb 23 13:23:09 2017 user.emerg systag: satist reg write offset=2019, value=F10000c0                                                                                                    |
| Processes       | Thu Feb 23 13:22:49 2017 vacc-energ syslag: switch reg write offset=2110, value=810000c0<br>Thu Feb 23 13:22:49 2017 vacc-energ syslag: switch reg write offset=2210, value=810000c0                                                                                                    |
| Realtime Graphs | Thu Feb 23 13:28:50 2017 user-emerg syslog: suitch reg write offset=2310, value=810000c0<br>Thu Feb 23 13:28:50 2017 user-emerg syslog: suitch reg write offset=2410, value=810000c0                                                                                                    |
| GIoT            | Thu fee 23 13:26:50 2017 user-emerg systeg: switch reg write offset=250, walke=81000000<br>Thu fee 23 13:26:50 2017 user-emerg systeg: switch reg write offset=2510, walke=81000000<br>Thu feb 23 13:28:50 2017 user-emerg systeg: switch reg write offset=2710, valke=81000000                                                                                                    |
| System          | Thu Feo 23 13:28:50 2027 user.emerg syslog: smitch reg write offset20004, walue=20ff0003<br>Thu Feo 23 13:28:50 2027 user.emerg syslog: smitch reg write offset=2704, value=20ff0003<br>Thu Feo 23 13:28:50 2027 user.emerg syslog: smitch reg write offset=2704, value=20ff0003                                                                                                    |
| Network         | Thu Feb 23 13:28:58 2017 user-emerg syslag: switch reg write offset=2610, value=81000000<br>Thu Feb 23 13:28:50 2017 user-emerg syslag: switch reg write offset=2014, value=10001<br>Thu Feb 23 13:28:50 2017 user-emerg syslag: switch reg write offset=2014, value=10001                                                                                                    |
| Logout          | Thu Fe 23 31:26:50 2017 user-menra syslog: switch reg write offser=2124, walxe=10001<br>Thu Fe 23 31:26:50 2017 user-menra syslog: switch reg write offser=214, walxe=10001<br>Thu Fe 23 31:26:50 2017 user-menra syslog: switch reg write offser=214, walxe=10002<br>Thu Fe 23 31:26:50 2017 user-menra syslog: switch reg write offser=236, walxe=10002<br>Thu Fe 23 31:26:50 2017 user-menra syslog: switch reg write offser=236, walxe=10002<br>Thu Fe 23 31:26:50 2017 user-menra syslog: switch reg write offser=236, walxe=10002<br>Thu Fe 23 31:26:50 2017 user-menra syslog: switch reg write offser=236, walxe=10002<br>Thu Fe 23 31:26:50 2017 user-menra syslog: switch reg write offser=236, walxe=10002<br>Thu Fe 23 31:26:50 2017 user-menra syslog: |

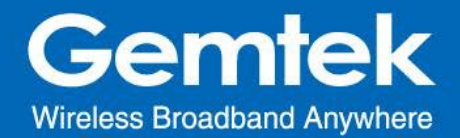

#### 2.4 Status - Kernel log

This category is to view kernel log information.

## Figure 6 - Kernel Log

| Status          | Kernel Log                                                                                                    |
|-----------------|----------------------------------------------------------------------------------------------------|
| Overview        |                                                                                                    |
| Routes          | 0.0000000 Linux version 3.10.14 (suigPolaris) (grc version 4.8.3 (Openimrt/Linaro GCC 4.8-2014.04 unknown) ) #8 Thu Feb 23 13:27:00 CST 2017<br>0.00000001                                                                                                    |
| System Log      | 0.000000] The CPU feathure set to 500 HHz<br>0.0000000] PCIE: bypass PCIE DLL.                                                                                                    |
| Kernel Log      | 8.000000 PCIE: Elastic Duffer control: Addr:0x68 -> 0x84<br>8.000000 disable all power about PCTe                                                                                                    |
| Processes       | B.000000 [CPU# revision is: 0001558 (MPS 24KEc)     B.000000 [Software DNA cache coherency     B.000000 [Software DNA cache coherency     Software Interview Review Review R               |
| Realtime Graphs | ( 0.00000) Intro of 0000000 @ 00000000 (utable)<br>0.000000] Intro of 6000 e 00000000 (utable)<br>0.000000 Intro of 6000 - 6000 - 61sabler intro                                                                                                    |
| GIOT            | [ 0.000000] Zone ranges:<br>[ 0.000000] Normal [nem 0x00000000-0x07fffff]                                                                                                    |
| System          | [ 0.000000] //ovalle zone start for each node<br>[ 0.000000] environment for each node<br>[ 0.000000] node 0: [mem 0x000000000-bx07fffff]                                                                                                    |
| Network         | 1 0.000000] Frequencial_index_index_0_pagat_80010400, node_mem_map_81000000<br>0.0000000] NormalIzone:35 pages_index_index_memmap<br>0.0000000] NormalIzone:0 pages_reserved<br>0.0000000] NormalIzone:0 pages_reserved                                                                                                    |
| ogout           | [ 0.000000] Frimery instruction cache 6440, 4-way, UFT, Linesies 32 Dytes.<br>0.000000] Primary data cache 5100, 4-way, PUFT, no Allassar, Linesies 12 Dytes<br>0.000000] propublics: so rd 612768 u12768 alloc-122788<br>0.000000] propublics: so rd 612768 u12768 alloc-122788<br>0.000000] friend to 1 accessing the 200 propublic methods and the 201 propublic methods and the 201 |
|                 | [ 0.000000] kernel command line: consolevity51,5560hd root*/dev/ntdolock5 rootfstype=squashfs.jffs2 running_fw#firmware1<br>0.0000000 PID hash table entries: 512 (order: -1, 2048 bytes)                                                                                                    |

#### 2.5 Status - Processes

The purpose of this category is to view the system processes that are in progress. Processes can be hung up, terminated, and killed for each indivFemto Cellal item.

| Status<br>Overview<br>Routes<br>System Log | Proc<br>This list give |       | r currently running system processe | es and their status. |                  |         |           |      |
|--------------------------------------------|------------------------|-------|-------------------------------------|----------------------|------------------|---------|-----------|------|
| Kernel Log<br>Processes                    | PID                    | Owner | Command                             | CPU usage (%)        | Memory usage (%) | Hang Up | Terminate | Kill |
| Realtime Graphs                            | 1                      | root  | /sbin/procd                         | 0%                   | 1%               | HANG UP | TERMINATE | KILL |
| System                                     | 2                      | root  | [kthreadd]                          | 0%                   | 0%               | HANG UP | TERMINATE | KILI |
| etwork                                     | 3                      | root  | [ksoftirqd/0]                       | 0%                   | 0%               | HANG UP | TERMINATE | KILI |
| oqout                                      | 4                      | root  | [kworker/0:0]                       | 0%                   | 0%               | HANG UP | TERMINATE | KILI |
|                                            | 5                      | root  | [kworker/0:0H]                      | 0%                   | 0%               | HANG UP | TERMINATE | KILI |
|                                            | 6                      | root  | [kworker/u2:0]                      | 0%                   | 0%               | HANG UP | TERMINATE | KILI |
|                                            | 7                      | root  | [watchdog/0]                        | 0%                   | 0%               | HANG UP | TERMINATE | KILI |
|                                            | 8                      | root  | [khelper]                           | 0%                   | 0%               | HANG UP | TERMINATE | KILI |

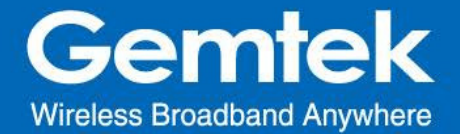

#### 2.6 Status - Realtime Graphs

This category is further divided into the following sectors: Load, Traffic, and Connections. These options are lodged and labeled above the graph.

#### 2.6.1 Load

To view the current load value and average of different time intervals.

#### Figure 8 - Realtime Load

| Status                           | Load Traffic Con | nections |          |      |    |                                     |
|----------------------------------|------------------|----------|----------|------|----|-------------------------------------|
| Overview<br>Routes<br>System Log | Realtime I       | _oad     |          |      |    |                                     |
| Kernel Log<br>Processes          | 310              |          | 2m       |      | Im |                                     |
| Realtime Graphs<br>GloT          |                  |          |          |      |    |                                     |
| System                           | 0.28             |          |          |      | -  |                                     |
| Network                          | 0.14             |          |          |      |    |                                     |
| Logout                           |                  |          |          |      |    |                                     |
|                                  |                  |          |          |      | G  | 3 minute window, 3 second interval) |
|                                  | 1 Minute Load:   | 0.46     | Average: | 0.46 | Pe | ak: 0.50                            |
|                                  | 5 Minute Load:   | 0.22     | Average: | 0.22 | Pe | ak: 0.22                            |
|                                  | 15 Minute Load:  | 0.24     | Average: | 0.24 | Pe | ak: 0.24                            |

#### 2.6.2 Traffic

To view the network traffic of each interface.

#### Figure 9 - Realtime Traffic

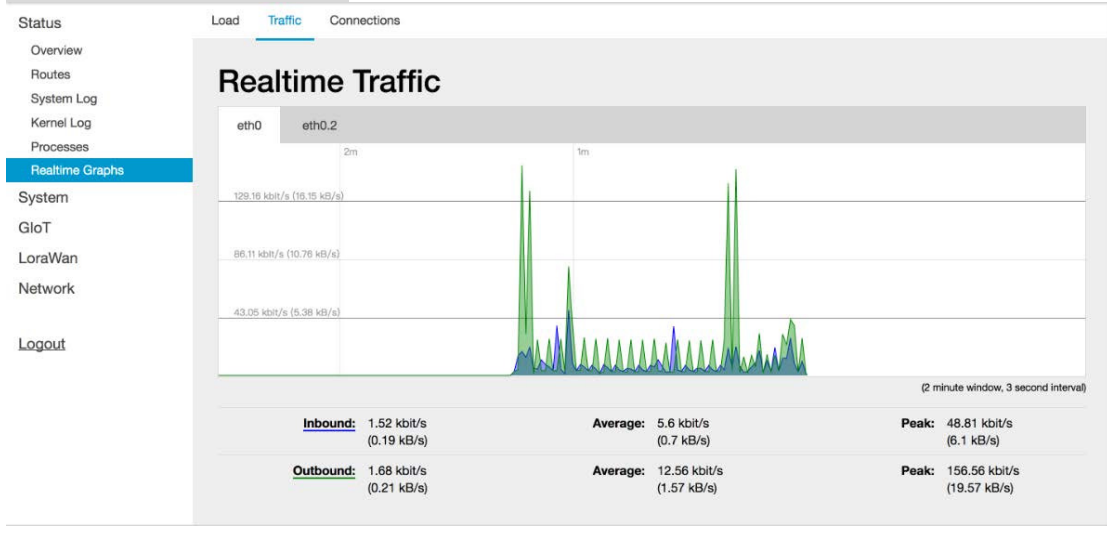

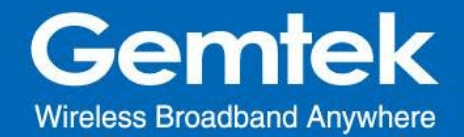

#### 2.6.3 Connections

To view the currently active network connections.

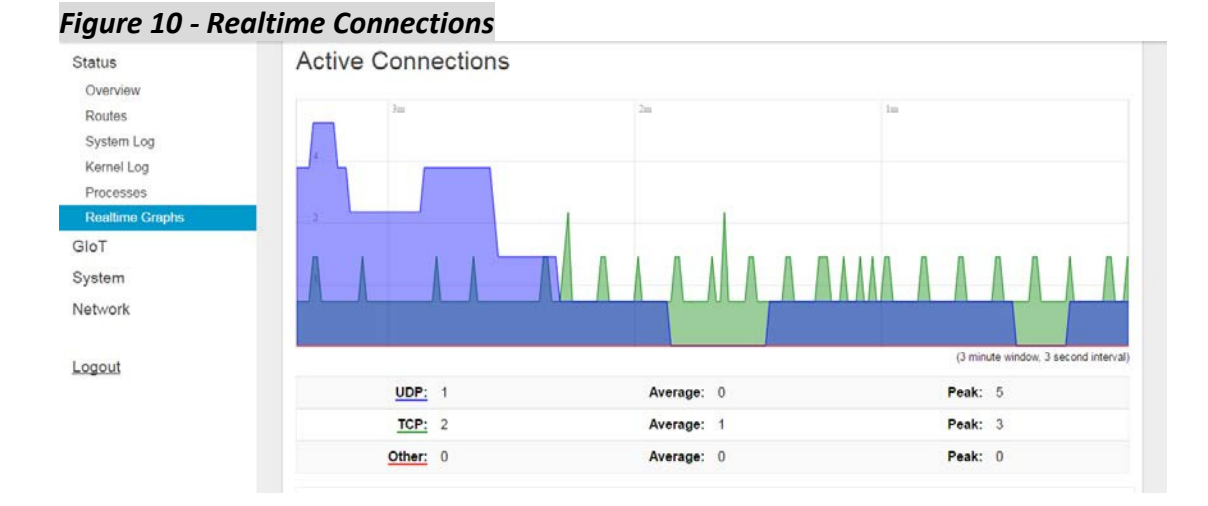

## 3. GIoT

The GIoT menu consists of the following categories: Status, Provision, Configuration and GPS MAP.

#### 3.1 GIoT - Status

The purpose of this category is to view GIoT information as in its provision code, gateway type, gateway ID or LoRa modules, channels, spreading factor, and GPS status.

Figure 11 - GloT Info

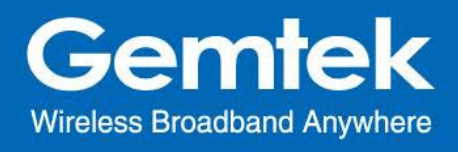

| Status<br>GloT                       | GIoT Status       |                                                                                      |
|--------------------------------------|-------------------|--------------------------------------------------------------------------------------|
| Status<br>Provision<br>Configuration | GloT Info         |                                                                                      |
| GPS MAP                              | Provisioning Code | 00001158 (Provision)                                                                 |
| System                               | Area Code         | 00001158                                                                             |
| Network                              | Gateway Type      | Semi-ODU                                                                             |
|                                      | LoRa Module       | ON                                                                                   |
| Logout                               | Gateway ID        | 1c497b9628d2                                                                         |
|                                      | Radio 0           | Ch0: ON 922.625MHz<br>Ch1: ON 922.875MHz<br>Ch2: ON 923.125MHz<br>Ch3: ON 923.375MHz |
|                                      | Radio 1           | Ch4: ON 923.625MHz<br>Ch5: ON 923.875MHz<br>Ch6: ON 924.125MHz                       |

### 3.2 GIoT - Provision

GIoT provision code can be setup on this page.

## Figure 12 - Provision Code

| Status                   |                                                                      |
|--------------------------|----------------------------------------------------------------------|
| GIOT                     | Provision Code                                                       |
| Status                   |                                                                      |
| Provision                | System will reboot if activate Provision Code succeed                |
| Configuration<br>GPS MAP | Code 00001158                                                        |
| System                   |                                                                      |
| Network                  |                                                                      |
| Logout                   | SAVE                                                                 |
| A1910                    | Powired by LuCI Trunk (git-860b4cc) / OpenWit Barrier Breaker unknow |

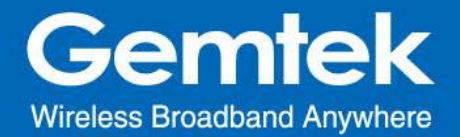

#### 3.3 GIoT - Configuration

Click "PERFORM RESTART" button to restart LoRa server.

The latitude and longitude coordinates can be manually embedded in this page. Click *"SAVE LOCATION"* button after inserting the coordinates or click *"SELECT ON MAP"* button to be redirected to the map in GPS Settings.

#### Figure 13 - GloT Management

| Status<br>GIoT<br>Status              | GIoT Management              |
|---------------------------------------|------------------------------|
| Provision<br>Configuration<br>GPS MAP | LoRa Management              |
| System<br>Network                     | LoRa Restart PERFORM RESTART |
| Logout                                | GPS Location                 |
|                                       | Latitude: Not Config         |
|                                       | SAVE LOCATION SELECT ON MAP  |

#### 3.4 GIOT - GPS MAP

To setup the GPS location, simply input your address location in the "Location" text field above the map or pinpoint your location on the map by dragging the red marker? to the correct spot.

Once the location is confirmed, the system will verify and apply the new Latitude/Longitude coordinates into its GPS setting.

Figure 14 - GPS Setting

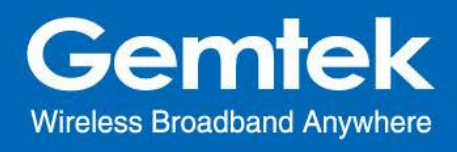

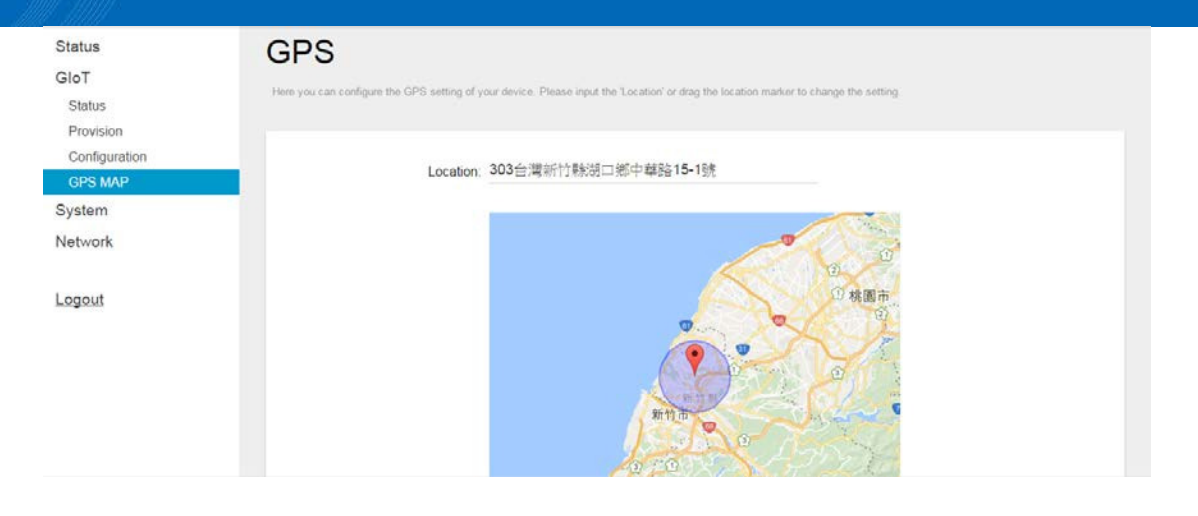

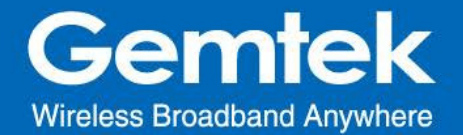

## 4. LoRaWan

The LoRaWan menu consists of the following categories: OTAA Status, OTAA, ABP and Network Server. The proper provision code has to be in place to reveal and access the LoRaWan features on the system menu. Please contact GIoT personnel if needed.

#### 4.1 LoRaWan - OTAA Status

The purpose of this feature is to view the process status of a node joining Femto Cell via OTAA.

| Status                | OTAA Statu                              | •                              |                             |                  |                     |
|-----------------------|-----------------------------------------|--------------------------------|-----------------------------|------------------|---------------------|
| System                | UTAA Statu                              | 15                             |                             |                  |                     |
| SIOT                  | The description fot the OTAA            | Status.                        |                             |                  |                     |
| .oraWan               |                                         |                                |                             |                  |                     |
| OTAA Status           |                                         |                                |                             |                  |                     |
| OTA A                 |                                         |                                | 10 - 2018 D                 |                  |                     |
| UTAA                  | 100000000000000000000000000000000000000 |                                |                             |                  |                     |
| ABP                   | DevAddr                                 | Device EUI                     | App EUI                     | Group Index      | Latest Update Time  |
| ABP<br>Network Server | DevAddr<br>00fffc0                      | Device EUI<br>1122334455667788 | App EUI<br>383531385a347e19 | Group Index<br>0 | 2016:11:16:20:59:39 |

#### Figure 15 - OTAA Status

#### 4.2 LoRaWan - OTAA

Click "ADD" button to create an OTAA rule entry.

To delete entries, select one or more OTAA rule entries and click "DELETE" button. To edit an entry, select a rule entry and click "EDIT" button to proceed.

Please note that 1. The OTAA settings will be cleared after Femto Cell is reset to default.

2. The Aging Out Time must be at least 60 minutes.

Figure 16.A - OTAA - Add

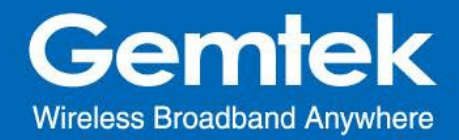

| vstem                 | The second second second second second second second second second second second second second second second s |                    |                      |
|-----------------------|----------------------------------------------------------------------------------------------------|--------------------|----------------------|
| yatem -               | The description for the OTAX.                                                                                  |                    |                      |
| IoT                   |                                                                                                    |                    |                      |
| oraWan                |                                                                                                    | (A) and a second a |                      |
| OTAA Status           | Paremeter                                                                                                    | Format             |                      |
| ΟΤΑΑ                  | Group Index                                                                                                    | INT                | 0                    |
| ABP<br>Network Server | AppEUI Start                                                                                                   | 16 HEX digits      | 1122334455667768     |
| etwork                | AppEUI Counts                                                                                                  | Digit              | 5                    |
| aout                  | DevEUI Start                                                                                                   | 16 HEX digits      | 383531385a347e19     |
|                       | DevEUI Counts                                                                                                  | Digit              | 4                    |
|                       | DevAddr Start                                                                                                  | 8 HEX digits       | 04111100             |
|                       | DevAddr Counts                                                                                                 | Digit              | 5                    |
|                       | АррКеу                                                                                                    | 32 HEX digits      | 53A6B13B1E372D384C57 |
|                       | Again Out Time                                                                                                 | Minute             | 60                   |
|                       |                                                                                                    |                    |                      |
|                       |                                                                                                    |                    | SAVE C               |

## Figure 16.B - OTAA

| Status<br>System              | OTA         | A               |                 |               |                 |                  |                  |                   |        |                             |
|-------------------------------|-------------|-----------------|-----------------|---------------|-----------------|------------------|------------------|-------------------|--------|-----------------------------|
| GIOT                          | The descrip | tion fot the OT | (A.             |               |                 |                  |                  |                   |        |                             |
| oraWan                        |             |                 |                 |               |                 |                  |                  |                   |        |                             |
| OTAA Status                   |             |                 |                 |               |                 |                  |                  |                   |        |                             |
|                               |             |                 |                 |               |                 |                  |                  |                   |        |                             |
| OTAA                          |             |                 |                 | 96            |                 |                  |                  |                   |        |                             |
| OTAA<br>ABP<br>Network Server |             | Group<br>Index  | AppEUI<br>Start | App<br>Counts | DevEUI<br>Start | DevEUI<br>Counts | DevAddr<br>Start | DevAddr<br>Counts | АррКеу | Again Out Time<br>(Minutes) |

## Figure 16.C - OTAA - Edit

| tatus          | OTA        | A                |          |        |          |        |         |         |          |                |
|----------------|------------|------------------|----------|--------|----------|--------|---------|---------|----------|----------------|
| stem           | •          |                  |          |        |          |        |         |         |          |                |
| oT             | The descri | ption tot the OT | AA.      |        |          |        |         |         |          |                |
| raWan          |            |                  |          |        |          |        |         |         |          |                |
| TAA Status     |            |                  |          |        |          |        |         |         |          |                |
| AATC           |            | Group            | AppEUI   | Арр    | DevEUI   | DevEUI | DevAddr | DevAddr | AppKau   | Again Out Time |
| \BP            |            | Index            | Start    | Counts | Start    | Counts | Start   | Counts  | repriney | (Minutes)      |
| Vetwork Server |            |                  | 11000044 |        | 20252120 |        | 0055    |         | 53A6B13B |                |
| twork          | . 0        | 0                | 55667788 | 10     | 5a347e15 | 10     | ffb1    | 10      | 4C577BA3 | 70 EDIT        |
|                |            |                  |          |        |          |        |         |         | F768429C |                |

#### 4.3 LoRaWan - ABP

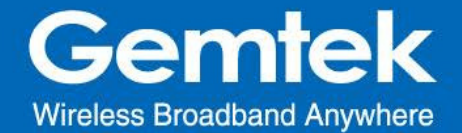

The main function of this feature is to add/delete/edit ABP rule entries on this page. The ABP menu consists of the following categories: Individual and NetID Group.

#### 4.3.1 INDIVIDUAL

Click "INDIVIDUAL" button to enter the INDIVIDUAL function page.

Click "ADD" button to create an ABP (INDIVIDUAL) rule entry.

To delete rule entries, select one or more ABP (INDIVIDUAL) rule entries and click "DELETE" button.

To edit a rule entry , select an ABP (INDIVIDUAL) rule entry and click "EDIT" button to proceed.

Please note that the ABP (INDIVIDUAL) settings will be cleared after Femto Cell is reset to default.

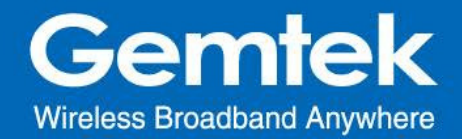

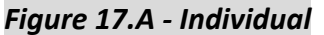

| InDoor         |                             |         |         |          |          |
|----------------|-----------------------------|---------|---------|----------|----------|
| Status         | ABP                         |         |         |          |          |
| System         | The description follow 1000 |         |         |          |          |
| LoraWan        | INDIVIDUAL                  | GROUP   |         |          |          |
| OTAA Status    |                             |         |         |          | 1_/1     |
| OTAA           |                             |         |         |          |          |
| ABP            |                             |         |         |          |          |
| Network Server |                             | DevAddr | NwkSKey | App SKey |          |
| Network        |                             |         |         |          |          |
| Logout         |                             |         |         | DE       | LETE ADD |

## Figure 17.B - Individual – Add

| Status         | ndividual Lindata            | (Add          |  |
|----------------|------------------------------|---------------|--|
| System         | naividuai-Opdate             | Add           |  |
| SIOT           | The description for the ABP. |               |  |
| LoraWan        | INDIVIDUAL NETID GROUP       |               |  |
| OTAA Status    |                              |               |  |
| OTAA           |                              |               |  |
| ABP            | Paremeter                    | Format        |  |
| Network Server | DevAddr                      | 8 HEX digits  |  |
|                |                              |               |  |
| Network        | NwkSKey                      | 32 HEX digits |  |

#### Figure 17.C - Individual – Edit

| Status         |                 |                 |                                        |                                         |            |
|----------------|-----------------|-----------------|----------------------------------------|-----------------------------------------|------------|
| System         | ABP             |                 |                                        |                                         |            |
| GIoT           | The description | in fot the ABP. |                                        |                                         |            |
| LoraWan        | INDIVIDUA       | NETID GROUP     |                                        |                                         |            |
| OTAA Status    |                 |                 |                                        |                                         | 1          |
| OTAA           |                 |                 |                                        |                                         |            |
| ABP            |                 |                 |                                        |                                         |            |
| Network Server |                 | DevAddr         | NwkSKey                                | AppSKey                                 |            |
| Network        |                 | 00#ffaa         | 1111 111111111111111111111111111111111 | 111111111111111111111111111111111111111 | EDIT       |
| ogout          |                 |                 |                                        |                                         |            |
|                |                 |                 |                                        |                                         | DELETE ADD |

#### 4.3.2 NETID GROUP

Click "NETID GROUP" button to enter NETID GROUP function page.

Click "ADD" button to create a ABP (NETID GROUP) rule entry.

To delete rule entries, select one or more ABP (NETID GROUP) rules and click "DELETE" button.

SAVE CANCEL

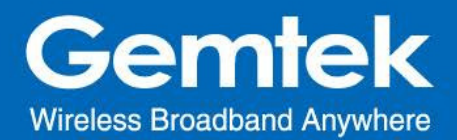

To edit a rule entry, select a ABP (NETID GROUP) rule entry and click "EDIT" button to proceed. Please note that the ABP (NETID GROUP) settings will be cleared after Femto Cell is reset to default.

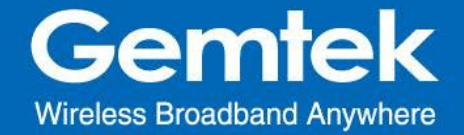

#### Figure 18.A - NETID GROUP

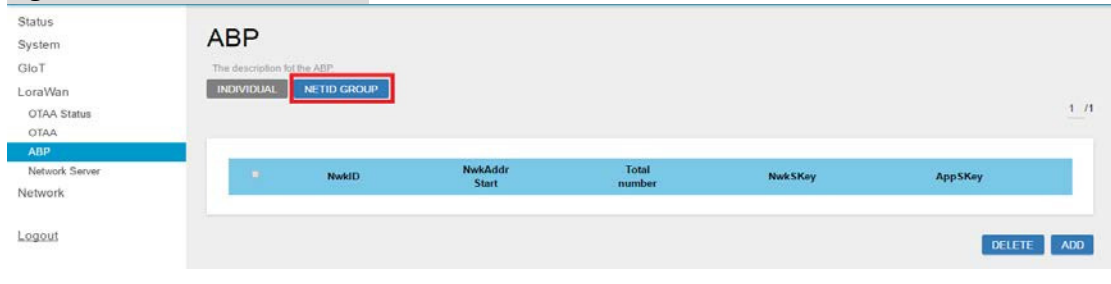

#### Figure 18.B - NETID GROUP - ADD

| 1 / |
|-----|
|     |
|     |
| Key |
|     |
|     |
| 5.8 |

#### Figure 18.C - NETID GROUP - EDIT

| Status         |          |                     |                  |                 |                                          |                                           |            |
|----------------|----------|---------------------|------------------|-----------------|------------------------------------------|-------------------------------------------|------------|
| System         | ABF      | ,                   |                  |                 |                                          |                                           |            |
| GIOT           | The desc | ription fot the ABF | £                |                 |                                          |                                           |            |
| LoraWan        | INDIVIE  | JUAL NETI           | D GROUP          |                 |                                          |                                           |            |
| OTAA Status    |          |                     |                  |                 |                                          |                                           | 1          |
| OTAA           |          |                     |                  |                 |                                          |                                           |            |
| ABP            |          |                     |                  |                 |                                          |                                           |            |
| Network Server |          | NwkID               | NwkAddr<br>Start | Total<br>number | NwkSKøy                                  | AppSKey                                   |            |
| Network        |          | 01                  | 01ffffaa         | 10              | 2222222222222222222222<br>22222222222222 | 22222222222222222222222<br>22222222222222 | EDIT       |
| ogoul          |          |                     |                  |                 |                                          |                                           |            |
|                |          |                     |                  |                 |                                          |                                           | DELETE ADD |

#### 4.4 LoRaWan - Network Server

The user can configure Network Server settings on this page.

The Femto Cell connects to the lora data center via CURL or MQTT.

Note that the node data will be sent to Gemtek lora data center if you select CURL.

Figure 19 - Network Server

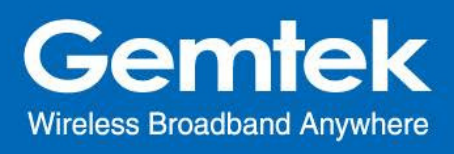

| Status         |                                         |                    |       |
|----------------|-----------------------------------------|--------------------|-------|
| System         | Network Server                          |                    |       |
| GIoT           | The description lot the Network Server. |                    |       |
| LoraWan        |                                         |                    |       |
| OTAA Status    |                                         |                    |       |
| OTAA           | Protocol                                | MQTTS              |       |
| ABP            | Hostname                                | MQTTS              |       |
| Network Server | Usemame                                 | aunin              |       |
| Network        | Password                                | admin              |       |
|                | Publish topic.                          | GIOT-GW/DL/        |       |
| Longert        | Subscribe topic:                        | GIOT-GW/UL/        |       |
| 1.0000000      | Downlink ACK:                           | GIOT-GW/DL-report/ |       |
|                | Port                                    | 1883               |       |
|                |                                         |                    |       |
|                |                                         |                    |       |
|                |                                         |                    | APPLY |

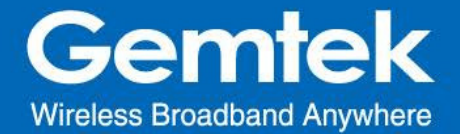

## 5. System

The System menu consists of the following categories: System, Administration, Backup, System Firmware, Reboot. Introduction and input procedures for each category are described in the following paragraphs.

#### 5.1 System - System

Hostname and Timezone can be customized in the system properties.

Click "Sync with Browser" button (figure 20.A) to adjust the local time.

Place a checkmark next to "Enable NTP Client" (figure20.B) to synchronize the time with NTP server.

If you choose to use another NTP server, please place a checkmark next to "*Provide* NTP server" and fill out the "NTP server candidates" text field.

Figure 20.A - System: System Properties

| Status          | Sustam                                                                                     |
|-----------------|--------------------------------------------------------------------------------------------|
| GIOT            | System                                                                                     |
| System          | Here you can configure the basic aspects of your device like its hostname or the timezone. |
| System          |                                                                                            |
| Administration  |                                                                                            |
| Backup          | System Properties                                                                          |
| System Firmware | A CONTROL OF A DECO                                                                        |
| Reboot          |                                                                                            |
| Network         | Local Time Wed Nov 16 15:59:55 2016 SYNC: WITH BROWSER                                     |
|                 |                                                                                            |
| Logout          | Hostname InDoor                                                                            |
|                 |                                                                                            |
|                 | Timezone Asia/Taipei •                                                                     |
|                 |                                                                                            |

#### Figure 20.B - System: Time Sychronization

| Status                    | Timezone              | Asia/Taipei                |           |  |
|---------------------------|-----------------------|----------------------------|-----------|--|
| System                    |                       |                            |           |  |
| System                    |                       |                            |           |  |
| Administration            |                       |                            |           |  |
| Backup<br>Surfam Einmusre | Time Synchronization  |                            |           |  |
| Reboot                    |                       |                            |           |  |
| Network                   | Enable NTP client     | *                          |           |  |
| Logout                    | Provide NTP server    | 10                         |           |  |
|                           | NTP server candidates | 0. openwrt. pool. ntp. org |           |  |
|                           |                       | 1 openwrt pool ntp.org     | 80        |  |
|                           |                       | 2. openwrt. pool. ntp. org | #2        |  |
|                           |                       | 3. openwrt. pool. ntp. org | <u>53</u> |  |
|                           |                       |                            |           |  |
|                           |                       |                            |           |  |

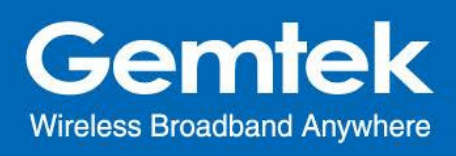

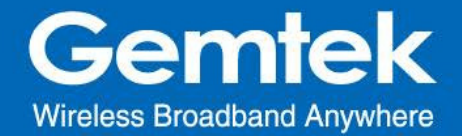

#### 5.2 System - Administration

Gateway login password and SSH accessibility can be configured in this page.

| Status<br>GIoT  | Router Password                                             |   |  |
|-----------------|-------------------------------------------------------------|---|--|
| System          | Changes the administrator password for accessing the device |   |  |
| System          |                                                             |   |  |
| Administration  |                                                             |   |  |
| Backup          |                                                             |   |  |
| System Firmware | Password                                                    | 3 |  |
| Reboot          |                                                             |   |  |
| Network         | Confirmation                                                | 0 |  |
| Logout          |                                                             |   |  |

#### Figure 21.B - Administration: SSH Access

| Status          | SSH Access                                            |                                                            |        |
|-----------------|-------------------------------------------------------|------------------------------------------------------------|--------|
| GIOT            | 00117100000                                           |                                                            |        |
| System          | Dropbear offers SSH network shell access and an integ | grated <u>SCP</u> server                                   |        |
| System          |                                                       |                                                            |        |
| Administration  | Drophoor Instance                                     |                                                            |        |
| Backup          | Dropbear instance                                     |                                                            |        |
| System Firmware |                                                       |                                                            |        |
| Reboot          |                                                       |                                                            | DELETE |
| Network         | Port                                                  | 22                                                         |        |
|                 |                                                       | O Specifies the listening port of this Dropbear instance   |        |
| Logout          |                                                       |                                                            |        |
|                 | Allow root logins with password                       | 2                                                          |        |
|                 |                                                       | O Allow the root user to login with password               |        |
|                 | Gateway ports                                         |                                                            |        |
|                 |                                                       | Allow remote hosts to connect to local SSH forwarded ports |        |
|                 |                                                       |                                                            |        |
|                 | ADD                                                   |                                                            |        |
|                 |                                                       |                                                            |        |

#### 5.3 System - Backup

Click "GENERATE ARCHIVE" button to download the configuration file with the current gateway settings.

Figure 22.A - Backup/Restore

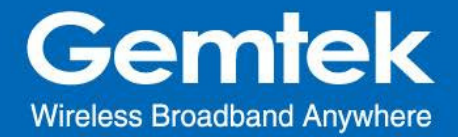

| Status<br>GIOT                     | Flash operations                                                                                                    |
|------------------------------------|----------------------------------------------------------------------------------------------------|
| System<br>System<br>Administration | Backup / Restore                                                                                                    |
| Backup                             | Click "Generate archive" to download a tar archive of the current configuration files. To reset the Immurate to its initial state, click "Perform reset" (only possible with squashts images). |
| System Firmware<br>Reboot          | Download backup: GENERATE ARCHIVE                                                                                                    |
| Network                            | Reset to defaults: PERFORM RESET                                                                                                    |
| Logout                             | To restore configuration files, you can upload a previously generated backup archive here.                                                                                                    |
|                                    | Restore backup: 僅僅僅有一個素 UPLOAD ARCHIVE                                                                                                    |
|                                    |                                                                                                    |

Click "*PERFORM RESET*" button to reset the firmware to its initial state. Please note that the LoRa provision settings will NOT be reset by this action. *Figure 22.B - Backup/Restore* 

| Status<br>GloT                               | Flash operations                                                   | 192.168.88.1 機示:<br>Really reset all changes?                                                                                                    |                       |                  | ×               |                  |                 |                |             |
|----------------------------------------------|--------------------------------------------------------------------|----------------------------------------------------------------------------------------------------|-----------------------|------------------|-----------------|------------------|-----------------|----------------|-------------|
| /stem<br>System<br>Administration            | Backup / Restore                                                   |                                                                                                    | đ                     | Ria              |                 |                  |                 |                |             |
| Backup                                       | Click "Generate archive" to download a                             | Far archive of the oursest configuration files                                                                                                    | To reset the firmwate | e to its initial | state click     | Dartorni razal   | Inches a second |                |             |
|                                              | serier warnersten storitte in warnersten a                         | an archive of the current consignation mer-                                                                                                    | the transform minimum |                  | statut, since   | -envernmentester | (any passio     | e with squasti | is images). |
| System Firmware<br>Reboot                    | Download                                                           | backup: GENERATE ARCHIVE                                                                                                    |                       |                  | and of a second | renven rese      | (only possio    | e with squasti | s images).  |
| System Firmware<br>Reboot<br>etwork          | Download                                                           | backup: GENERATE ARCHIVE                                                                                                    |                       |                  | and an a server |                  | (only possion   | e wan squasni  | s images).  |
| System Firmware<br>Reboot<br>etwork<br>Rgout | Download<br>Reset to<br>To restore configuration files, you can up | an another of the Content Content of an of the Content of the Content of the Cont | e hete.               |                  | and a server    |                  | (only possion   | e wan squasm   | s images).  |

Choose the most recent backup file and click "UPLOAD ARCHIVE" to restore the configuration file. (figure 22.C & figure 22.D)

| 2.714.000                                      |                                                                                                    | O v . tric_Lee-≇§≅ . TR                     | • 4y 200 TH F                                           |
|------------------------------------------------|----------------------------------------------------------------------------------------------------|---------------------------------------------|---------------------------------------------------------|
| Status<br>GIOT                                 | Flash operations                                                                                                    | 組合管理 ▼ 新增資料共                                | E • 🖬 🛛                                                 |
| System<br>System<br>Administration             | Backup / Restore                                                                                                    | ☆ 我的最爱                                      | 修改日期 構設<br>InDoor-2016-11-16.ter.gz 2016/11/16下午_ GZ 獲問 |
| Backup<br>System Firmware<br>Reboot<br>Network | Click "Generate archive" to download a tar archive of the current configuration Download backup: GENERATE ARCHIVE Reset to defaults: PERFORM RESET | fies.7 22 単位の位置<br>同時間 日<br>同時間 日<br>長の5(5) |                                                         |
| ogout                                          | To restore configuration files, you can upload a previously generated backup a                                                                     | rchive + ( )                                |                                                         |
|                                                | Restore backup:   還獲懂檔案 ]未强强任何編                                                                                                    | 度 種素名稱(N):                                  | ▼ 所有檔案 ▼<br>課款(O) ▼ 取湯                                  |

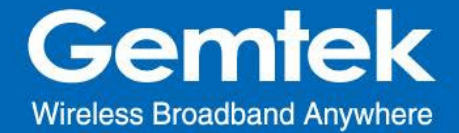

## Figure 22.D - Backup/Restore

| Status<br>GloT                     | Flash operations                                                                                                    |
|------------------------------------|----------------------------------------------------------------------------------------------------|
| System<br>System<br>Administration | Backup / Restore                                                                                                    |
| Backup<br>System Firmware          | Click: "Generate archive" to download a tar archive of the current configuration files. To reset the firmware to its initial state, click "Perform reset" (only possible with squashts images). |
| Reboot<br>Network                  | Download backup: OENERATE ARCHIVE                                                                                                    |
| Logout                             | Reset to defaults: PERFORM RESET                                                                                                    |
|                                    | Restore backup: 通婚運業) backup-InDoor11-16.tar.gz UPLCAD ARCHIVE.                                                                                                    |

#### 5.4 System - System Firmware

Click "CHECK NEW FIRMWARE" button to search the OTA server for the latest version of the new system firmware. Once a new system firmware version is detected on the OTA server, click "UPGRADE NOW" button to upgrade the newest system firmware from OTA server.

#### Figure 23.A - System Firmware

| Status<br>GIoT<br>System           | System Frimware                                                   |
|------------------------------------|-------------------------------------------------------------------|
| System<br>Administration<br>Backup | Firmware Information                                              |
| System Firmware                    | Click "Check New Firmware" to check new firmware from OTA server. |
| Reboot                             | Cilck "Upgrade Now" to upgrade system Immware from OTA server.    |
| Network                            | Primary Pirmware: 2 01 03                                         |
| Logout                             | Secondary Firmware: -                                             |
|                                    | Version of OTA Server: 2 00.17                                    |
|                                    | CHECK NEW FIRMMARE                                                |
|                                    |                                                                   |

Figure 23.B - System Firmware

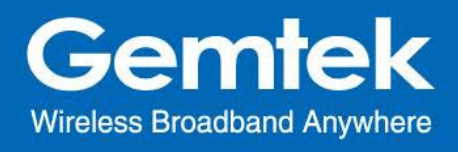

| Status<br>GloT<br>System           | System Frimware                                                   |
|------------------------------------|-------------------------------------------------------------------|
| System<br>Administration<br>Beckup | Firmware Information                                              |
| System Firmware                    | Click "Check New Firmware" to check new firmware from OTA server. |
| Reboot                             | Click "Upgrade Now" to upgrade system firmware from OTA server.   |
| Network                            | Primary Firmware: 2.00.01                                         |
| Logout                             | Secondary Firmware                                                |
|                                    | Version of OTA Server: 2.00.17                                    |
|                                    | LIPORAGE NOW                                                      |

## 5.5 System - Reboot

Click "PERFORM REBOOT" to reboot your gateway.

| Figure 24 - System Firmwa | re                                          |
|---------------------------|---------------------------------------------|
| Status                    |                                             |
| GIoT                      | Reboot                                      |
| System                    | Reports the operating system of your device |
| System                    |                                             |
| Administration            | PERFORM REBOOT                              |
| Backup                    |                                             |
| System Firmware           |                                             |
| Reboot                    |                                             |
| Network                   |                                             |
|                           |                                             |
| Logout                    |                                             |
|                           |                                             |
|                           |                                             |

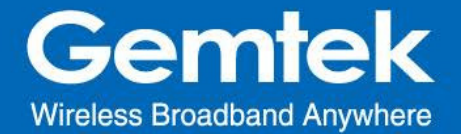

## 6 Network

The System menu consists of the following categories: WAN, Wireless, LAN, DHCP, Static Routes and Diagnostics. Introduction and input procedures for each category are described in the following paragraphs.

#### 6.1 Network - WAN

The purpose of this category is to view current WAN settings.

This category is further divided into three sectors: Ethernet Wan, 3G/4G LTE and Wireless Extender. These individual options are lodged and labeled above the main content panel.

| Status        | Ethernet Wan | 3G/4G LTE | Wireless Extender              |  |
|---------------|--------------|-----------|--------------------------------|--|
| GloT          |              |           |                                |  |
| System        | WAN          |           |                                |  |
| letwork       |              |           |                                |  |
| WAN           |              | Wan Type  | DHCP                           |  |
| Wireless      |              |           | Herberg Ob 45 - 20-            |  |
| LAN           |              | WAN       | MAC-Address: 00:49:06:0F:07:09 |  |
| DHCP          |              | 22        | RX: 494.59 KB (5054 Pkts.)     |  |
| Static Routes |              | eth0.2    | TX: 546.28 KB (4566 Pkts.)     |  |
| Diagnostics   |              |           | IPV4: 182 108.1.12/124         |  |

#### 6.1.1 Ethernet WAN

This page is to setup the connection type in terms of Static IP, DHCP client or PPPoE. The three different options can be selected in the drop-down menu in "wantype". Please fill in the respective fields exhibited under each selection. Please make sure the Ethernet cable is connected to a WAN port.

#### Figure 26.A - WAN: Static IP

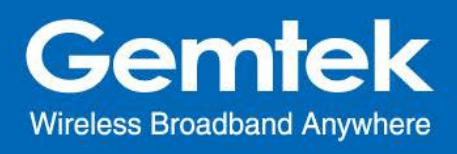

| Status        | Ethernet Wan 3G/4G LTE Wire | eless Extender    |   |
|---------------|-----------------------------|-------------------|---|
| GloT          |                             |                   |   |
| System        |                             |                   |   |
| Network       | wantype                     | Static IP         | * |
| WAN           |                             |                   |   |
| Wireless      | IP Address                  |                   |   |
| LAN           |                             | 055 055 055 0     |   |
| DHCP          | Subnet Mask                 | 255.255.255.0     | • |
| Static Routes | 2000 C 1000                 |                   |   |
| Diagnostics   | Gateway                     |                   |   |
| Logout        | DNS Server                  |                   | 1 |
|               | MAC Address                 | 00:49:06:0f:07:09 |   |
|               |                             |                   |   |

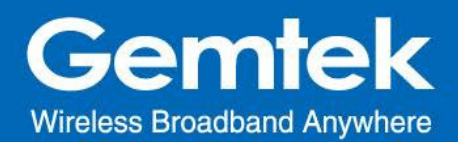

#### Figure 26.B - WAN: DHCP Client

| Status        | Ethernet Wan | 3G/4G LTE Wir | eless Extender    |              |                                                           |
|---------------|--------------|---------------|-------------------|--------------|-----------------------------------------------------------|
| GIOT          |              |               |                   |              |                                                           |
| System        |              |               |                   |              |                                                           |
| Network       |              | wantype       | DHCP Client       | •            |                                                           |
| WAN           |              |               |                   |              |                                                           |
| Wireless      |              | MAC Address   | 00:49:06:0f:07:09 |              |                                                           |
| LAN           |              |               |                   |              |                                                           |
| DHCP          |              |               |                   |              |                                                           |
| Static Routes |              |               |                   |              |                                                           |
| Diagnostics   |              |               |                   |              | SAVE                                                      |
| Logout        |              |               |                   | Powered by L | rCl Trunk (git-ddabd68) / OpenWrt Barrier Breaker unknown |

#### Figure 26.C - WAN: PPPoE

| Status        | Ethernet Wan 3G/4G LTE W | reless Extender   |    |
|---------------|--------------------------|-------------------|----|
| GloT          |                          |                   |    |
| System        |                          |                   |    |
| Network       | wantype                  | PPPoE             | -  |
| WAN           |                          |                   |    |
| Wireless      | Username                 |                   |    |
| LAN           |                          |                   |    |
| DHCP          | Password                 | l                 | 82 |
| Static Routes |                          |                   |    |
| Diagnostics   | MAC Address              | 00:49:06:0f:07:09 |    |
| Logout        |                          |                   |    |

#### 6.1.2 3G/4G LTE

This page is to setup required information. Make sure the SIM card is installed.

Figure 27 - WAN: 3G/4G LTE

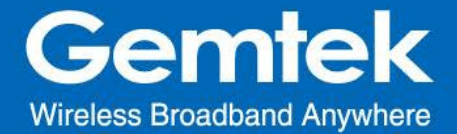

| Status        | Ethernet Wan 3G/4G LTE Wire | eless Extender |   |
|---------------|-----------------------------|----------------|---|
| GloT          |                             |                |   |
| System        |                             |                |   |
| Network       | WAN TYPE                    | 3G/4G LTE •    |   |
| WAN           |                             |                |   |
| Wireless      | Modem device                |                |   |
| LAN           |                             |                |   |
| DHCP          | APN                         |                |   |
| Static Routes |                             |                |   |
| Diagnostics   | PIN                         |                | 8 |
| Logout        | Username                    |                |   |
|               | Password                    |                | 8 |
|               |                             |                |   |

#### 6.1.3 Wireless Extender

This page is to setup the Wireless Extender Mode for WAN connection. To activate the extended wireless connection, please select "*Enable*" from the Extender mode drop-down menu (figure 24.A). Click the "*SCAN*" button to obtain the list of available Access Points within your surrounding vicinity (figure 24.B).

#### Figure 28.A - WAN: Wireless Extender

| Status        | Ethernet Wan 30/40 LTE Wintest Extender |  |
|---------------|-----------------------------------------|--|
| Giot          |                                         |  |
| System        | Wireless Extender                       |  |
| Network       |                                         |  |
| WAN           | Cick Scan's get Acase Pear Lot          |  |
| Weekess       | Extender mode Enable +                  |  |
| LAN           | SSO Doubled                             |  |
| DHCP          | Security Internet InCTICP +             |  |
| Static Routes | KEY.                                    |  |
| Diagnostics   | sow                                     |  |
| Logout        |                                         |  |

#### 6.2 Network - Wireless

The Wireless Setting is divided into two sectors in the same page: 2.4G and 5G.

#### 6.2.1 2.4G

2.4G Interface Configuration to setup 2.4G wireless. SSID, encryption type, and channels can be lodged within this sector.

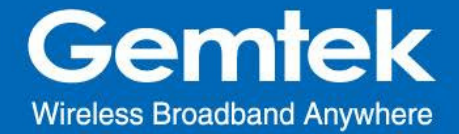

#### Figure 29.A - Wireless Setting: 2.4G

| Status<br>GloT               | 2.4G Interface Con | figuration |          |  |
|------------------------------|--------------------|------------|----------|--|
| System<br>Network            | WiFi UP/Down       | ON         | <u>.</u> |  |
| Wireless                     | SSID               | AP-010708  |          |  |
| LAN<br>DHCP<br>Static Routes | Hidden Broadcast   | 8          |          |  |
| Diagnostics                  | encryption         | None       |          |  |
| Logout                       |                    |            |          |  |

#### **6.3 Network - LAN** LAN IP can be setup in this page.

| Figure 30 - L | AN                      |            |
|---------------|-------------------------|------------|
| Status        |                         |            |
| GloT          | LAN                     |            |
| System        |                         |            |
| Network       | Local Network           |            |
| WAN           | Loodintotivon           |            |
| Wireless      |                         |            |
| LAN           | IP Address 192.168.55.1 |            |
| DHCP          |                         |            |
| Static Routes |                         |            |
| Diagnostics   |                         |            |
|               |                         | SAVE RESET |
| Logout        |                         |            |

#### 6.4 Network - DHCP

You can manage detailed DHCP server settings, which includes First leased address, the allowed Number of leased addresses and Lease time.

Information on Active Leases can be viewed at the bottom of this page.

Figure 31 - DHCP

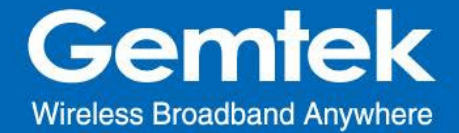

| Status        | <b>D</b> I I O D               |   |   |
|---------------|--------------------------------|---|---|
| GIOT          | DHCP                           |   |   |
| System        |                                |   |   |
| Network       | DHCP-Server                    |   |   |
| WAN           |                                |   |   |
| Wireless      |                                |   |   |
| LAN           | enable enable                  | i | • |
| Static Routes |                                |   |   |
| Diagnostics   | First leased address 100       |   |   |
|               | 100                            |   |   |
| Logout        | Number of leased addresses 102 |   |   |
|               | Lease time (hr) 12             |   |   |
|               |                                |   |   |

#### 6.5 Network - Static Routes

Static routes can be established by clicking the "ADD" button to enter proper settings. Click "Delete" to erase the entry. Always click the "SAVE" button to apply your settings.

#### Figure 32 - Static Routes

| Status<br>GloT                            | Routes                    |                                        |                                   |              |        |     |
|-------------------------------------------|---------------------------|----------------------------------------|-----------------------------------|--------------|--------|-----|
| System                                    | Routes specify over which | h interface and gateway a certain host | or network can be reached.        |              |        |     |
| Network<br>WAN<br>Wireless<br>LAN<br>DHCP | Static IPv4               | Routes                                 | IPv4-Netmask                      | IPv4-Gateway | Metric | MTU |
| Static Routes                             |                           | Host-IP or Network                     | if target is a network            |              |        |     |
| Diagnostics                               | ADD                       |                                        | This section contains no values y | et           |        |     |

#### 6.6 Network - Diagnostic

Diagnostics is divided into three parts on the same page: PING, TRACEROUTE and NSLOOKUP. Please see the following for input guidelines.

#### 6.6.1 PING

Input a specific IP address in the text field above "PING".

29

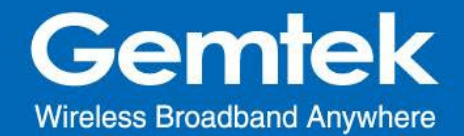

Click the "PING" button to ping the IP you have specified.

| Mus<br>aT                | Diagnostics                                                                                                 |                                                                                  |             |  |  |
|--------------------------|----------------------------------------------------------------------------------------------------|----------------------------------------------------------------------------------|-------------|--|--|
| stem                     |                                                                                                    |                                                                                  |             |  |  |
| twork<br>VAN<br>Vireless | Network Utilities                                                                                           |                                                                                  |             |  |  |
| AN                       | openwit.org                                                                                                 | openwit.org                                                                      | openwitlorg |  |  |
| HCP                      | IPv4 - PNIC                                                                                                 | TRACLICOUTE                                                                      | NELOOKUP    |  |  |
| Regnostics               |                                                                                                    | Install iputils-tracerouted for IPv6 traceroute                                  |             |  |  |
| cout                     |                                                                                                    |                                                                                  |             |  |  |
| 1040                     | Collecting data                                                                                             |                                                                                  |             |  |  |
|                          |                                                                                                    |                                                                                  |             |  |  |
|                          | FINO openwrt.org (78.24.191.177): 50 data bytes<br>64 bytes from 76.24.191.177) euge til-4 time-322.300 ms  |                                                                                  |             |  |  |
|                          | 04 bytes from 70.24.191.177; sequel tll+44 tlm=321.507 ms                                                   |                                                                                  |             |  |  |
|                          | 64 bytes from 78.24.191.177; seq-                                                                           | 3 ttl-44 time-322.606 ms                                                         |             |  |  |
|                          | 64 bytes from 78.24.191.177; seq=<br>64 bytes from 78.24.101.177; seq=<br>64 bytes from 78.24.101.177; seq= | 2 ttl=44 time=318.709 ms<br>3 ttl=44 time=322.600 ms<br>4 ttl=44 time=319.141 ms |             |  |  |
|                          | opensert.org ping statistics -                                                                              |                                                                                  |             |  |  |
|                          | 5 packets transmitted, 5 packets                                                                            | received, 0% packet loss                                                         |             |  |  |

#### 6.6.2 TRACEROUTE

Input a specific URL or IP address above "*TRACEROUTE*". Click the "*TRACEROUTE*" button to trace the URL or IP address you have specified.

#### Figure 33.B - Diagnostics

| Status                | Diagnostics                                                                                                    |                                                 |             |  |  |  |  |
|-----------------------|----------------------------------------------------------------------------------------------------|-------------------------------------------------|-------------|--|--|--|--|
| GloT<br>System        |                                                                                                    |                                                 |             |  |  |  |  |
| Network               | Network Utilities                                                                                                    |                                                 |             |  |  |  |  |
| Wireless<br>LAN       | openwrtorg                                                                                                    | openwitorg                                      | openwitlorg |  |  |  |  |
| DHCP<br>Static Routes | IPv4 • PING                                                                                                    | Install iputits-traceroute6 for IPv6 traceroute | NBLOCKUP    |  |  |  |  |
| Diagnostics           |                                                                                                    |                                                 |             |  |  |  |  |
| Logout                | Collecting data<br>traceroute to openert.org (7<br>1 392.108.1.1 0.335 m<br>2 10.1.61.214 0.641 m<br>3 10.1.61.214 0.641 m<br>3 10.2.1.100.322 1.144 m<br>3 0<br>7 200.138.0.342 2.135 m<br>4 200.138.0.434 2.135 m<br>5 200.138.0.434 2.135 m<br>10 220.138.0.431 m<br>11 21.72.108.127 1.61.087 | 1,24,191.177), 30 hops max, 38 byte packets     |             |  |  |  |  |

#### 6.6.3 NSLOOKUP

Input a specific URL or IP address above "NSLOOKUP".

Click the "*NSLOOKUP*" button to view the DNS server of the URL or IP address you have specified.

Figure 33.C - Diagnostics

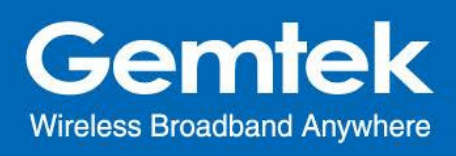

| Status<br>GloT                                          | Diagnostics                                            |                                                                      |                         |  |  |  |
|---------------------------------------------------------|--------------------------------------------------------|----------------------------------------------------------------------|-------------------------|--|--|--|
| System<br>Network<br>WAN                                | Network Utilities                                      |                                                                      |                         |  |  |  |
| Wireless<br>LAN<br>DHCP<br>Static Routes<br>Diagnostics | opernet org<br>IPv4 • PNG                              | opensitorg TRACERQUTE Install joutis-traceroute6 for IPv6 traceroute | openwrt.org<br>NSLOOKUP |  |  |  |
| Logeut                                                  | Collecting data                                        |                                                                      |                         |  |  |  |
|                                                         | Name: openurt.org<br>Address 1: 78.24.191.177 openurt. | org                                                                  |                         |  |  |  |

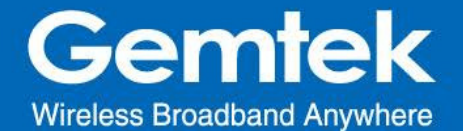

#### Federal Communication Commission Interference Statement

This equipment has been tested and found to comply with the limits for a Class B digital device, pursuant to Part 15 of the FCC Rules. These limits are designed to provide reasonable protection against harmful interference in a residential installation. This equipment generates, uses and can radiate radio frequency energy and, if not installed and used in accordance with the instructions, may cause harmful interference to radio communications. However, there is no guarantee that interference will not occur in a particular installation. If this equipment does cause harmful interference to radio or television reception, which can be determined by turning the equipment off and on, the user is encouraged to try to correct the interference by one of the following measures:

- Reorient or relocate the receiving antenna.
- Increase the separation between the equipment and receiver.
- Connect the equipment into an outlet on a circuit different from that to which the receiver is connected.
- Consult the dealer or an experienced radio/TV technician for help.

FCC Caution: Any changes or modifications not expressly approved by the party responsible for compliance could void the user's authority to operate this equipment.

This device complies with Part 15 of the FCC Rules. Operation is subject to the following two conditions: (1) This device may not cause harmful interference, and (2) this device must accept any interference received, including interference that may cause undesired operation.

#### **IMPORTANT NOTE:**

#### **Radiation Exposure Statement:**

This equipment complies with FCC radiation exposure limits set forth for an uncontrolled environment. This equipment should be installed and operated with minimum distance 20cm between the radiator & your body.

This transmitter must not be co-located or operating in conjunction with any other antenna or transmitter.

Country Code selection feature to be disabled for products marketed to the US/CANADA

Operation of this device is restricted to indoor use only.

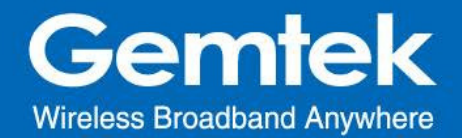

## **Professional installation instruction**

Please be advised that due to the unique function supplied by this product, the device is intended for use with our interactive entertainment software and licensed third-party only. The product will be distributed through controlled distribution channel and installed by trained professional and will not be sold directly to the general public through retail store.

1. Installation personal

This product is designed for specific application and needs to be installed by a qualified personal who has RF and related rule knowledge. The general user shall not attempt to install or change the setting.

#### 2. Installation location

The product shall be installed at a location where the radiating antenna can be kept 20cm from nearby person in normal operation condition to meet regulatory RF exposure requirement.

#### 3. External antenna

Use only the antennas which have been approved by Gemtek Technology Co., Ltd.. The non-approved antenna(s) may produce unwanted spurious or excessive RF transmitting power which may lead to the violation of FCC limit and is prohibited.

#### 4. Installation procedure

Please refer to user's manual for the detail.

#### 5. Warning

Please carefully select the installation position and make sure that the final output power does not exceed the limit set force in relevant rules. The violation of the rule could lead to serious federal penalty.